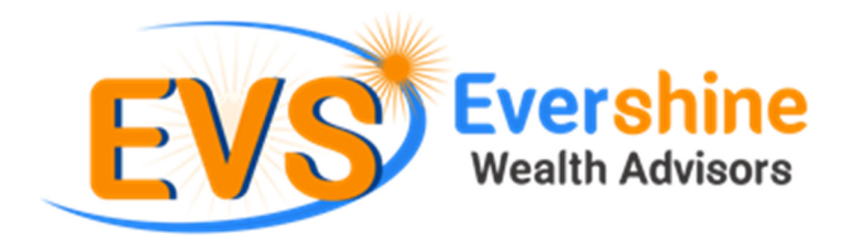

## THE ISIP BILLER REGISTRATION PROCESS

Congratulations on registering for investments through Evershine Wealth Advisors. An Internet-based Systematic Investment Plan (iSIP) with EverShine Wealth Advisors will allow you to:

- Consolidate all your investments under one online account
- Manage and track the performance of all your investments online
- Avail advisory services across your portfolio of stocks, mutual fund & Insurance

To kick-start your iSIP with Evershine Wealth Advisors, you just have to complete one last step. You have to add BSE as a biller through your internet banking portal.

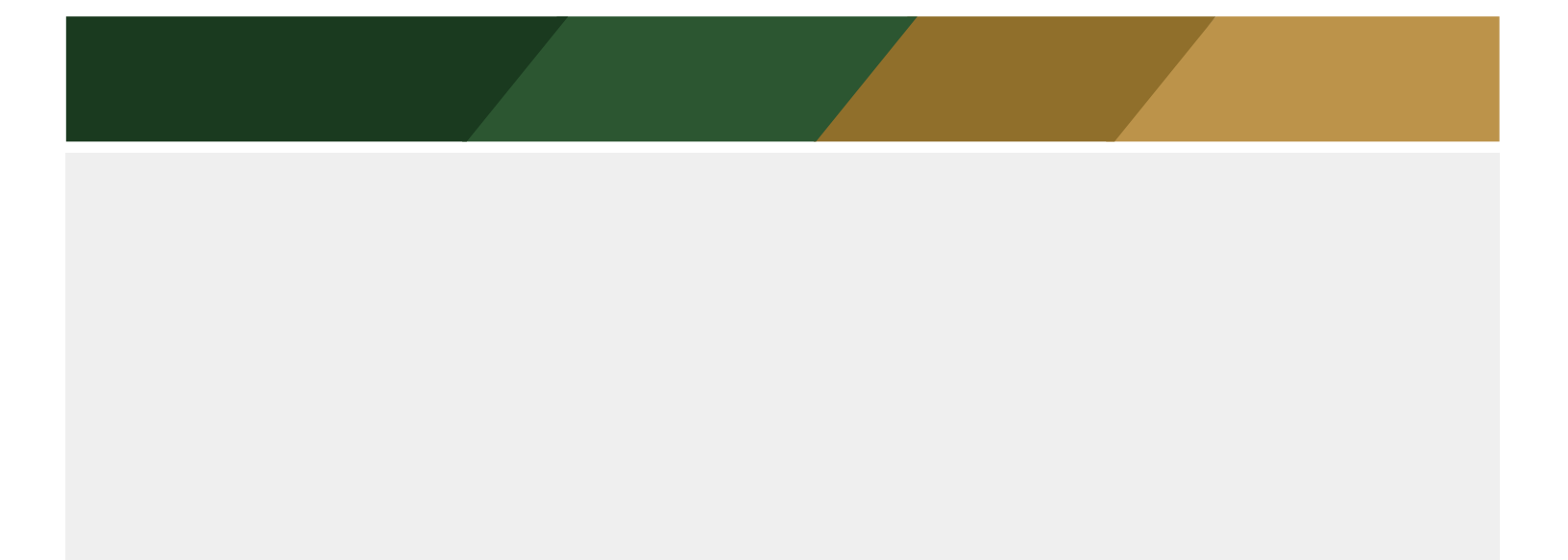

## Here's what you need to do.

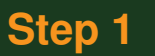

- 1. Login to HDFC's internet banking portal.
- 2. Sign in using your Login ID and password.
- 3. Once you've logged in, click on 'BillPay & Recharge'.
- 4. Click 'Continue'.

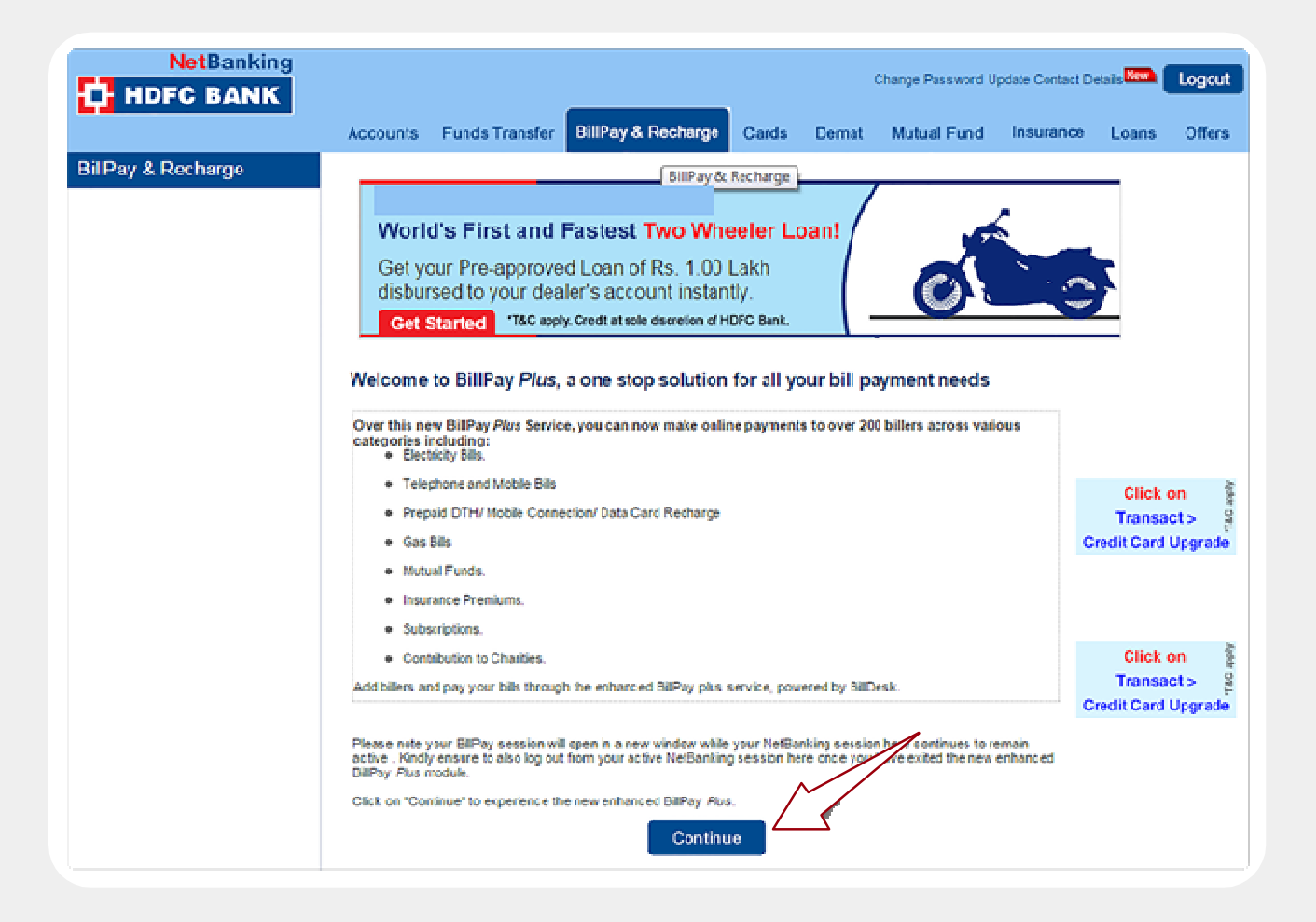

1. You will see the following screen. Click on the 'Register New Biller' option.

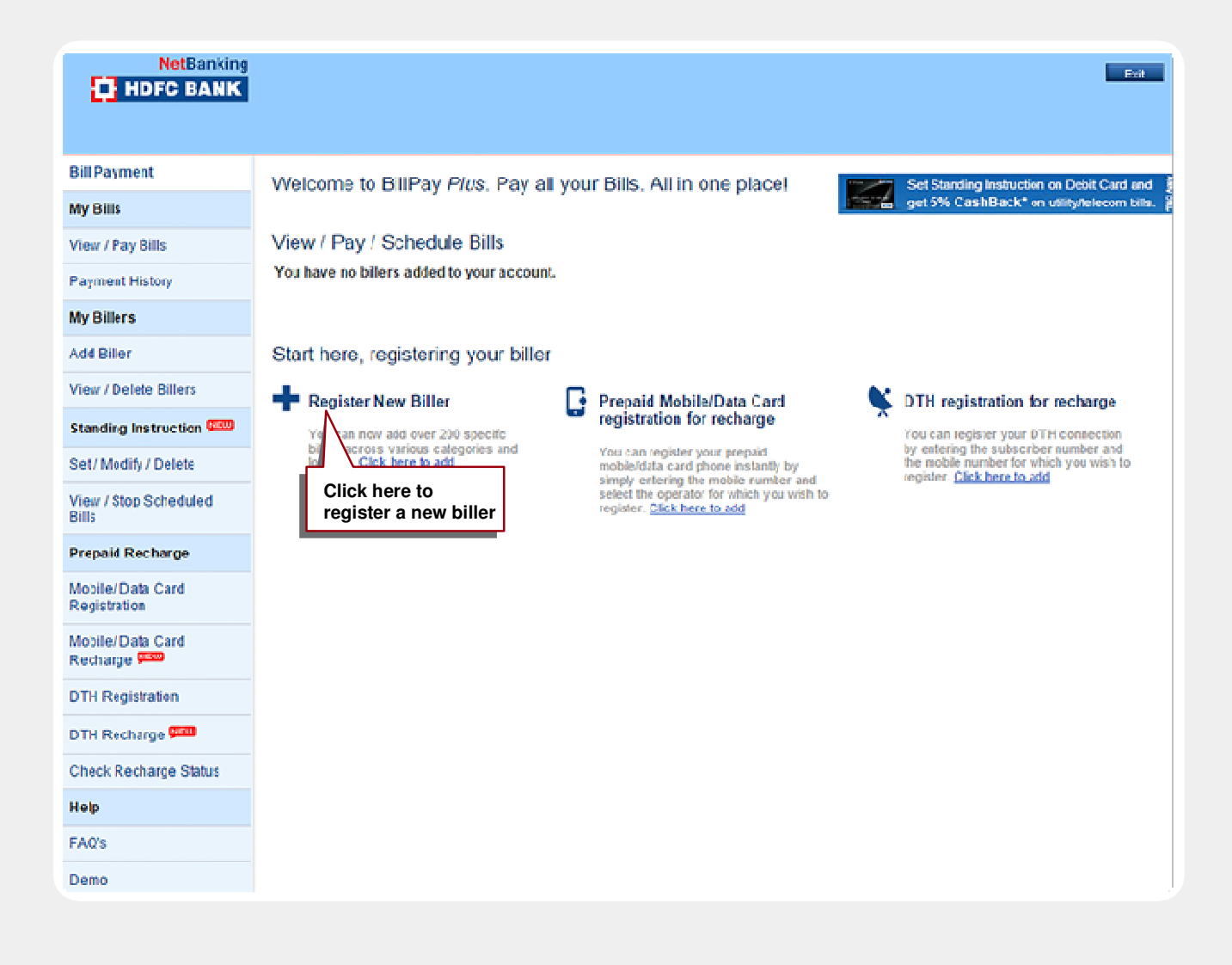

## 1. In the next screen, select the 'Mutual Funds' option.

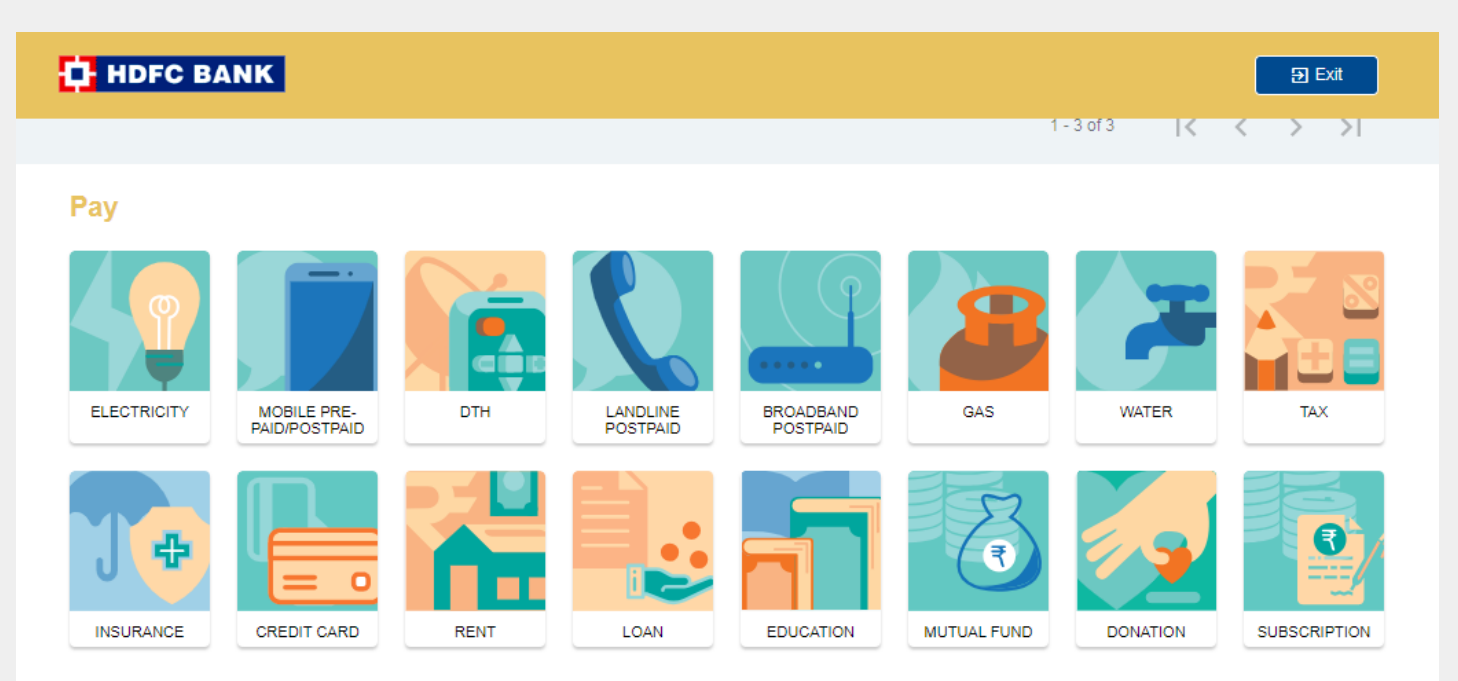

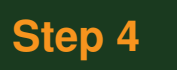

- 2. From the, choose your selecte BSE Limited.
- 3. Click **'Continue'**.

| - 1 |                            |  |
|-----|----------------------------|--|
|     | ← Select Biller            |  |
|     | Q Search                   |  |
|     | Aditya Birla Sun Life AMC  |  |
|     | Axis Mutual Fund           |  |
|     | BNP Paribas Mutual Fund    |  |
|     | BOI AXA Mutual Fund        |  |
|     | BSE Limited                |  |
|     | Canara Robeco Mutual Fund  |  |
|     | DHFL Pramerica Mutual Fund |  |

1. In the ensuing screen, enter a **'Biller Nick Name'**. Make sure it is descriptive enough so that you can identify it later.

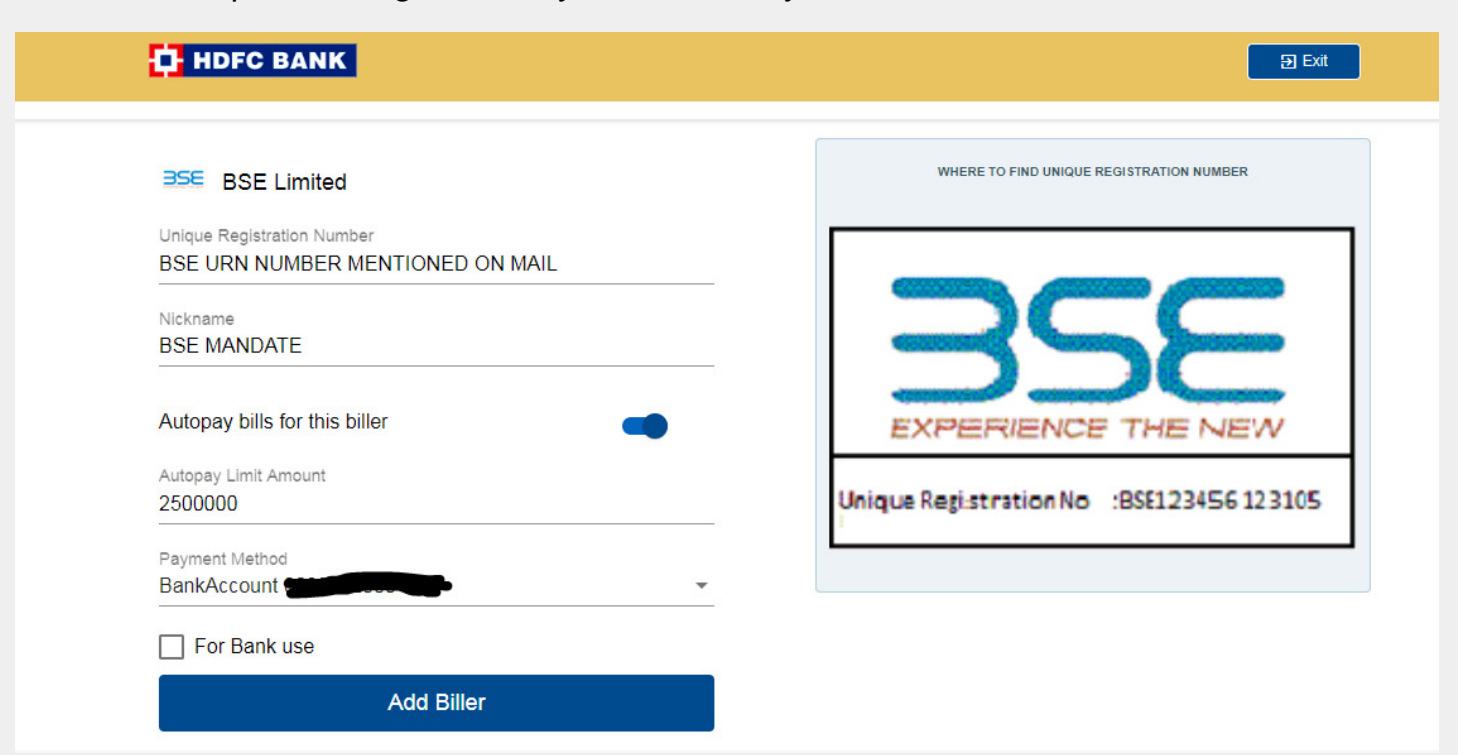

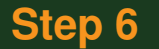

- 2. **'Unique Registration No.'** (URN) is what you had received when you registered your iSIP on the Evershine Wealth Advisors platform. Please enter that number in the URN field.
- 3. Select 'Yes' in the **'Set Standing Instruction'** field so that you don't have to remember to pay every month. The amount will be automatically debited from your bank account **INCASE OF AN SIP ONLY.**
- 4. Select 'Yes' in 'Pay Entire Bill Amount'.
- 5. Select 'Bank Account' as the 'Payment Mode'.
- 6. Select the **'Bank Account'** with which you have registered with Evershine Wealth Advisors.
- 7. Click **'ADD BILLER'**.

1. In the next screen, verify the details you had entered, and click **'Continue'**.

| NetBanking<br>HDFC BANK              |                                                                                                    |                                                         |              |                     | Er                      |
|--------------------------------------|----------------------------------------------------------------------------------------------------|---------------------------------------------------------|--------------|---------------------|-------------------------|
| Bill Payment                         | Add Billor Authorico                                                                                                    | biller sot up                                           |              |                     |                         |
| My Bills                             | Step 3 - Please verify the biller details that you have added and click or ' <u>Confirm</u> '<br>below to add this registration. |                                                         | Select Biler | Enter Biler details | Authorise Biller set up |
| View / Pay Bills                     |                                                                                                    |                                                         |              |                     |                         |
| Payment History                      |                                                                                                    |                                                         |              |                     |                         |
| My Billers                           | UTI Motua Fund                                                                                                    |                                                         |              |                     |                         |
| ing point of                         | Biller Nick Name / Short Name                                                                                                    | FISIF                                                   |              |                     |                         |
| Add Diller                           | Unique Registration No.                                                                                                    | ABC012345-64789                                         |              |                     |                         |
| View / Delete Billers                | Standing Instruction                                                                                                    | Yes                                                     |              |                     |                         |
| Standing Instruction                 | Pay Entire bill Amount                                                                                                    | Y                                                       |              |                     |                         |
| 0.1111.011.1D.1.1.                   | Standing Instruction Limit                                                                                                    | NA                                                      |              |                     |                         |
| Set / Modily / Delete                | Bank Account                                                                                                    | 30000012345578910                                       |              |                     |                         |
| View / Stop Scheduled<br>Bills       | Back                                                                                                    | C                                                       | onlinue      |                     |                         |
| Prepaid Recharge                     |                                                                                                    |                                                         |              |                     |                         |
| Mobile/ Data Card<br>Registration    | Note:<br>• Kindly refer your bill cos                                                                                            | by to centirm the biller details , and click on contrm. |              | <b>`</b>            |                         |
| Mobile/ Data Card<br>Recharge (2000) |                                                                                                    |                                                         |              |                     |                         |
| DTH Registration                     |                                                                                                    |                                                         |              | •                   |                         |
| DTH Recharge 🚥                       |                                                                                                    |                                                         |              |                     |                         |
| Check Recharge Status                |                                                                                                    |                                                         |              |                     |                         |
| Help                                 |                                                                                                    |                                                         |              |                     |                         |
| FAQS                                 |                                                                                                    |                                                         |              |                     |                         |
| Demo                                 |                                                                                                    |                                                         |              |                     |                         |

2.A confirmation screen will appear. You can take a printout of it, or save it for future reference.

| NetBanking<br>HDFC BANK          |                                                                                                    |                                                               | Ext                                                         |  |  |  |
|----------------------------------|----------------------------------------------------------------------------------------------------|---------------------------------------------------------------|-------------------------------------------------------------|--|--|--|
| Bill Payment                     | Add Billor - Confirma                                                                                                    | tion                                                          |                                                             |  |  |  |
| My Bills                         | Thank You for Banking with Us                                                                                                    |                                                               |                                                             |  |  |  |
| View / Pay Bills                 | We have received your request for registration for UTI Mutual Fund . This biller willbe activated in HCFC Bank NetBanking after 12 hours, and then sent to the titler for vertification |                                                               |                                                             |  |  |  |
| Payment History                  | You will receive your electronic bill from the billing cycle after we receive a successful confirmation from the biller.                                                                |                                                               |                                                             |  |  |  |
| My Billers                       | Please click on <u>View/Dejete Bile</u>                                                                                                    | to view the list of your registered Billers.                  |                                                             |  |  |  |
| Add Billor                       | UTI Motoal Fund                                                                                                    |                                                               |                                                             |  |  |  |
| View / Delete Billers            | Biller Nick Name / Short Name                                                                                                    | FISP                                                          |                                                             |  |  |  |
| Standing Instruction             | Unique Registration No.                                                                                                    | ABC012345-64739                                               |                                                             |  |  |  |
| Set / Mcdity / Delete            | Standing Instruction                                                                                                    | Yes                                                           |                                                             |  |  |  |
| View / Stop Scheduled<br>Bills   | Pay Entire trill Amount<br>Standing Instruction Linit                                                                                                    | Y<br>NA                                                       |                                                             |  |  |  |
| Prenaid Recharge                 | Bant Account                                                                                                    | 00000012349678910                                             |                                                             |  |  |  |
| Mobile/Data Card<br>Registration | Print This Proc                                                                                                    | Add another Biler                                             |                                                             |  |  |  |
| Mobile/Data Card<br>Recharge     | Note:<br>• For the billers added above                                                                                                    | e, experience our enhanced BilPay service through NetBankleg. | Should you also desire to make payment for the above bilers |  |  |  |
| DTH Registration                 | through ATMPhoreBankin                                                                                                    | gMobile Banking, please visit the nearest FDFC Bank Branch.   |                                                             |  |  |  |
| DTH Recharge 🏧                   |                                                                                                    |                                                               |                                                             |  |  |  |
| Check Recharge Status            |                                                                                                    |                                                               |                                                             |  |  |  |
| Help                             |                                                                                                    |                                                               |                                                             |  |  |  |
| FAO's                            |                                                                                                    |                                                               |                                                             |  |  |  |
| Demo                             |                                                                                                    |                                                               |                                                             |  |  |  |

Congratulations! Your iSIP is now set up. Be sure to renew, or extend your iSIP before it expires.

## **Happy investing!**